# 金融服务机构的资金流量预测

# 1 项目背景

某金融服务机构拥有上亿会员,并且业务场景中每天都涉及大量的资金流入和流出,面 对如此庞大的用户群,资金管理压力会非常大。在既保证资金流动性风险最小,又满足日常 业务运转的情况下,精准地预测资金的流入流出情况变得尤为重要。企业希望能精准预测未 来每日的资金流入流出情况。对货币基金而言,资金流入意味着申购行为。资金流出意味着 赎回行为。

# 2 项目目标

基于企业希望精确预测资金流入流出数量的需求,设定项目目标为:预测蚂蚁金服次月 每天的申购总额。

## 3 项目步骤

### 3.1 工程前期准备

### 3.1.1 导入数据

(1) 介绍数据

用户申购赎回数据表:表中包含 2013 年 7 月 1 日 至 2014 年 8 月 31 日的申购和赎回 信息、以及所有的子类目信息。数据经过脱敏处理,脱敏之后的数据,基本保持了原数据分 布。数据主要包括用户操作时间和操作记录,其中操作记录包括申购和赎回两个部分。金额 的单位是分,即 0.01 元人民币。 如果用户今日消费总量为 0,即 consume\_amt=0,则四个 子类目为空。如表 3-1 所示。

#### 表 3-1 用户申购赎回数据表

| 属性                  | 含义                     | 示例       |
|---------------------|------------------------|----------|
| user_id             | 用户 id                  | 1234     |
| report_date         | 日期                     | 20140407 |
| tBalance            | 今日余额                   | 109004   |
| yBalance            | 昨日余额                   | 97389    |
| total_purchase_amt  | 今日总购买量 = 直接购<br>买 + 收益 | 21876    |
| direct_purchase_amt | 今日直接购买量                | 21863    |
| purchase_bal_amt    | 今日支付宝余额购买量             | 0        |
| purchase_bank_amt   | 今日银行卡购买量               | 21863    |
| total_redeem_amt    | 今日总赎回量 = 消费 + 转出       | 10261    |
| consume_amt         | 今日消费总量                 | 0        |
| transfer_amt        | 今日转出总量                 | 10261    |
| tftobal_amt         | 今日转出到支付宝余额总量           | 0        |
| tftocard_amt        | 今日转出到银行卡总量             | 10261    |
| share_amt           | 今日收益                   | 13       |
| category1           | 今日类目 1 消费总额            | 0        |
| category2           | 今日类目 2 消费总额            | 0        |
| category3           | 今日类目 3 消费总额            | 0        |
| category4           | 今日类目 4 消费总额            | 0        |

(2) 上传数据到 Python 数据挖掘建模平台

在新增数据源上,选择本地上传数据,如图1所示。

|                | Py | /thon数据 | 挖掘建模  | 平台       |      |       |           |        | Ţ | • | 0  |   |
|----------------|----|---------|-------|----------|------|-------|-----------|--------|---|---|----|---|
| ▲<br>首页        |    | 我的数据源   | 共享数据源 | <u>9</u> |      |       |           |        |   |   |    |   |
| 数据源            | [  | 十 新增数   | 据源 ▲  |          |      | 请输入表名 | 选择状态 🔻 请说 | 超早创建时间 |   | C | 搜索 | 2 |
| 「工程            | [  | ■ 数据来源  | 于文件   | 创建人      | 数据来源 | 同步状态  | 创建时间      | 操作     |   |   |    |   |
| ●<br>个人组件      |    | ● 数据来源  | 于数据库  |          |      |       |           |        |   |   |    |   |
| <b>₩</b><br>模型 |    |         |       |          |      |       |           |        |   |   |    |   |
| 日子             |    |         |       |          |      | 暂无数据  |           |        |   |   |    |   |

图 1 本地上传数据源

在本地路径上选择文件,填写在平台新建的目标表名,如图 2 所示。

|           | 新闻的数据研究                    | ×      |
|-----------|----------------------------|--------|
| 1<br>文件属性 | 2<br>预览数据                  | 3 字段设置 |
| • 新建目标表名  | 被称文件<br>total_purchase_amt |        |
| 列分隔符      | 逗号 (.) 🔹 文件编码 UTF-8 👻      |        |
| 存储有效期 (天) | 180 一 十 预览设置 分页显示 🔻        |        |
|           |                            | 重置下一步  |

### 图 2 本地选择文件上传

根据文件的数据,可以修改文件的字段名和类型,如图 3 所示。

|                     |                      |                         |   | 新   | 建数据 | 訪原 |   |   |   |    | ×      |
|---------------------|----------------------|-------------------------|---|-----|-----|----|---|---|---|----|--------|
| 1                   |                      |                         |   |     | 2   | )  |   |   |   |    | 3      |
| 文件属性                |                      |                         |   | 1   | 预览数 | 据  |   |   |   |    | 字段设置   |
| 注意: 【字段名】只能是<br>原字段 | 以字母开头,由小写英文字母<br>字段名 | 、 <b>数字、下划线组成</b><br>类型 |   | ŧ   | 度   |    | 程 | 镀 |   | 备注 |        |
| names               | names                | 数值                      | - | 255 | -   | +  | 0 |   | + |    |        |
| report_date         | report_date          | 日期                      | - | 255 | -   | +  | 0 |   | + |    |        |
| total_purchase_amt  | total_purchase_amt   | 数值                      | - | 255 | -   | +  | 0 |   | + |    |        |
|                     |                      |                         |   |     |     |    |   |   |   |    |        |
|                     |                      |                         |   |     |     |    |   |   |   |    |        |
|                     |                      |                         |   |     |     |    |   |   |   |    |        |
|                     |                      |                         |   |     |     |    |   |   |   |    |        |
|                     |                      |                         |   |     |     |    |   |   |   |    | 上一步 确定 |

#### 图 3 字段设置

上传成功,可以在平台的数据源上查看数据,单击数据源操作的查看按钮如图 4 所示, 数据预览如图 5 所示。

| + 新增数据源 ▼          |        |       |      | 请输入表名 | 选择                  | ¥状态 ▼ | 请选择创建时间                                 |   |
|--------------------|--------|-------|------|-------|---------------------|-------|-----------------------------------------|---|
| 表名                 | 创建人    | 数据来源  | 同步状态 |       | 创建时间                |       | 操作                                      |   |
| total_purchase_amt | xinyou | 结构化文件 | 同步完成 |       | 2019-05-28 09:59:52 |       | <ul> <li> <ul> <li></li></ul></li></ul> | • |
| credict_card       | xinyou | 结构化文件 | 同步完成 |       | 2019-05-28 09:29:59 |       | ۰ 🛍 🔹                                   | ¢ |
| discdata           | xinyou | 结构化文件 | 同步完成 |       | 2019-05-28 08:46:49 |       | ۰ ش                                     | ¢ |
| hotspotdata        | xinyou | 结构化文件 | 同步完成 |       | 2019-05-27 15:33:36 |       | ۵ <u>۱</u> •                            | • |
| user_dat           | xinyou | 结构化文件 | 同步完成 |       | 2019-05-27 13:59:09 |       | @ 🛍 •                                   | • |

图 4 单击预览数据按钮

|       |             |                        | 预览数据 (分页加载)                       |
|-------|-------------|------------------------|-----------------------------------|
| names | report_date | total_purchase_a<br>mt |                                   |
| 1     | 2013-07-01  | 32488348               |                                   |
| 2     | 2013-07-02  | 29037390               |                                   |
| 3     | 2013-07-03  | 27270770               |                                   |
| 4     | 2013-07-04  | 18321185               |                                   |
| 5     | 2013-07-05  | 11648749               |                                   |
| 6     | 2013-07-06  | 36751272               |                                   |
| 7     | 2013-07-07  | 8962232                |                                   |
| 8     | 2013-07-08  | 57258266               |                                   |
|       |             | 共                      | 427条 100条页 💌 🤇 1 2 3 4 5 〉 前往 1 页 |

图 5 数据预览

# 3.1.2 新建空白工程

右击我的工程,新建一个空白的工程,如图 6 所示。

|                     | Python数据挖掘建模                                                                                   | 评台                  | 4 8 9 0 |
|---------------------|------------------------------------------------------------------------------------------------|---------------------|---------|
| ▲                   | 工程 〇                                                                                           | 🛓 🔍 🔍 120%) % 🖺 🗅 O | 工程信息    |
| <ul><li></li></ul>  | <ul> <li>▶ #044-740</li> <li>● 新建工程</li> <li>▲ 导入工程</li> <li>▲ 导出工程</li> <li>● 汚し工程</li> </ul> |                     | 未选择工程   |
| ⑦<br>个人组件           | ■ 添加文件夹<br>组件                                                                                  |                     |         |
| ▶<br>模型<br>旧日<br>任务 | 输入内容进行过滤                                                                                       |                     |         |
|                     | 模型                                                                                             |                     |         |

### 图 6 新建工程

填写工程的信息,包括工程名称和工程描述,如图 7 所示。

|        | 创建工程                                                                                  | × |
|--------|---------------------------------------------------------------------------------------|---|
| * 工程名称 | 金融服务机构的资金流量预测                                                                         |   |
| 工程描述   | 某金融服务机构拥有上亿会员,并且业务场景中每天都涉及大量的资金流入和流出,面对如此庞大的用户群,资金管理压力会非常大。在既保证资金流动性风险最小,又满足日常业务运转的情况 | × |
| 工程位置   | ▼我的工程                                                                                 |   |
|        |                                                                                       |   |
|        |                                                                                       |   |
|        | 重置 确定                                                                                 |   |

#### 图 7 填写工程信息

# 3.2 数据预处理

读取 total\_purchase\_amt 数据,步骤如图 8 所示。

- (1)选择工程。
- (2) 选择输入源组件。
- (3) 拖入输入源组件。
- (4) 填写数据表名。
- (5) 单击更新按钮,更新出数据。

|                                  | 📩 Q Q <b>120%</b> % 🖺 O                | ✓ 字段属性                    |
|----------------------------------|----------------------------------------|---------------------------|
| ▲ 竞赛网站用户                         |                                        | 数据表                       |
| ▲ 气象与输电线                         | 11111111111111111111111111111111111111 | total_purchase_amt        |
| ▲ 应用系统负载                         |                                        |                           |
| ▲ 信用卡高风险                         |                                        | 字段信息                      |
| ▲ 金融服务机构                         |                                        |                           |
| 组件                               |                                        | 字段 类型 取值范围                |
| 输入内容进行过滤                         |                                        | names 数值                  |
| <ul> <li>▼ 新久/輸出</li> </ul>      |                                        | report_dat<br>e 日期        |
| ≓ 输入源                            |                                        | total_purc<br>base amt 数值 |
| ▶ 预处理                            | •                                      |                           |
| ▶ 统计分析                           |                                        |                           |
| ▶分类                              |                                        |                           |
|                                  |                                        |                           |
| ▶ 聚类                             |                                        |                           |
| ▶ 时序模型                           |                                        |                           |
| ▶ 关联规则                           |                                        |                           |
| ################################ |                                        |                           |
| 横型                               |                                        | > 组件描述                    |

### 图 8 输入源组件

### 3.2.1 缺失值处理

数据可能存在缺失值,先对数据进行缺失值处理,步骤如错误!未找到引用源。所示。 (1) 找到预处理→缺失值处理组件。

(2) 拖入缺失值处理组件,并将输入源和缺失值处理组件连接。

(3) 单击更新按钮,勾选全部数据的字段作为输出字段。

(4) 对缺失值处理组件右键,选择运行该节点。

| or type of advances to the | 🗻 Q Q 120% % 🖹 O                       | ~ 字詞       | 2属性            |    |      |
|----------------------------|----------------------------------------|------------|----------------|----|------|
| ▲ 竞赛网站用户                   |                                        | 特征         |                |    |      |
| ▲ 气象与输电线                   | 11111111111111111111111111111111111111 | 6          |                |    |      |
| ▲ 应用系统负载                   |                                        | 医加热        | 的计读字体由         |    |      |
| ▲ 信用卡高风险                   | 714-/25-LLTH                           | Contrast 1 | PAGE PD 7 1911 |    |      |
| ▲ 金融服务机构                   |                                        |            | 字段             | 类型 | 取值范围 |
| 8/4                        |                                        |            | names          | 数值 |      |
| 财排库                        |                                        |            | report_date    | 日期 |      |
| ■数据筛选                      |                                        |            | total_purchas  | 数值 |      |
| 翼 分组聚合                     |                                        |            | e_am           |    |      |
| <b>翼</b> 修改列名              |                                        |            |                |    |      |
| X Python脚本                 |                                        |            |                |    |      |
| X 缺失值处理                    |                                        |            |                |    |      |
| ■ 数学类函数                    |                                        |            |                |    |      |
| <b>其</b> 特征构造              |                                        |            |                |    |      |
| ■ 数据离散化                    |                                        |            |                |    |      |
| <b>国</b> 标准化数据还原           |                                        |            |                |    |      |
| 🗙 数据标准化                    |                                        |            |                |    |      |
| ■数据编码化                     |                                        | > 参数       | <b>女设置</b>     |    |      |
|                            |                                        | N          | 14.489.140     |    |      |

### 图 9 缺失值处理组件

(5)运行完成后,对缺失值处理组件右键,选择查看数据,如错误!未找到引用源。所示。

|                  | 预览数据                   |                    |
|------------------|------------------------|--------------------|
| names            | report_date            | total_purchase_amt |
| 1                | 2013-07-01             | 32488348           |
| 2                | 2013-07-02             | 29037390           |
| 3                | 2013-07-03             | 27270770           |
| 4                | 2013-07-04             | 18321185           |
| 5                | 2013-07-05             | 11648749           |
| 6                | 2013-07-06             | 36751272           |
| 7                | 2013-07-07             | 8962232            |
| 8                | 2013-07-08             | 57258266           |
| 共 427 条 25 条/页 ▼ | <pre>1 2 3 4 5 6</pre> | ••• 18 > 前往 1 页    |

### 图 10 缺失值处理结果

# 3.2.2 平稳性检验

选择平稳性检验,步骤如图 11 所示。

(1) 找到统计分析→平稳性检验。

(2) 拖入平稳性检验组件,将缺失值处理和平稳性检验组件连接。

(3) 单击更新按钮,时序特征勾选 total\_purchase\_amt 字段作为检验字段。

(4) 对平稳性检验组件右键,选择运行该节点。

| 工程 〇                  | 🛓 🔍 🔍 120% % 🖺 🗅 🖸                       | ◇ 字段属性         |       |      |   |
|-----------------------|------------------------------------------|----------------|-------|------|---|
| ▲ 竞赛网站用户              | (a) 100                                  | 数据             |       |      | 0 |
| ▲ 气象与输电线              |                                          |                |       |      |   |
| ▲ 应用系统负载              |                                          | 字段             | 类型    | 取值范围 |   |
| ▲ 16用卡筒风腔<br>A 全融服务机构 |                                          | namee          | (約)店  |      |   |
| - IIIR0000757011-5    | 設定になっていた。                                | report dat     | 9,11H |      |   |
| 组件                    |                                          | e              | 日期    |      |   |
| Mann-Whitney.         |                                          | total_purc     | 教信    |      |   |
| 6 K-S检验               |                                          | hase_amt       | ~     |      |   |
| ● 主表机1                | 25 25 25 25 25 25 25 25 25 25 25 25 25 2 |                |       |      |   |
| © 方差齐性检验              |                                          | 时序特征           |       |      | 0 |
| & Granger因果           |                                          |                |       |      | Ŭ |
| • 主成分分析               |                                          | total purchase | omt   |      |   |
| 6 频数统计                |                                          | total_purchase | _am   |      |   |
| ✿ 因子分析                |                                          |                |       |      |   |
| 6 半稳性检验               |                                          |                |       |      |   |
| ▶ 万 <u>只</u><br>▶ 回归  |                                          |                |       |      |   |
| ▶ 聚类                  |                                          |                |       |      |   |
| 模型                    |                                          | > 组件描述         |       |      |   |

### 图 11 平稳性检验组件

(5)运行完成后,对平稳性检验组件右键,选择查看报告,平稳性检验的报告结果如图 12

所示。

| 算法运行报告                                                                                                    | ×  |
|----------------------------------------------------------------------------------------------------|----|
|                                                                                                    |    |
| 平稳性检验结果                                                                                                    |    |
| 检验结果                                                                                                    |    |
| Test statistic: -1.5898802926313504<br>p-value: 0.4886749751375929<br>Number of lags used: 18<br>Number of observations used for the ADF regression and calculation of the critical values: 408<br>Critical values for the test statistic at the 5 %: -2.8686500930967354<br>Critical values for the test statistic at the 1 %: -3.446479704262724<br>Critical values for the test statistic at the 1 %: -3.47677574605 | l  |
| ACF                                                                                                    |    |
| • • • • • • • • • • • • • • • • • • •                                                                                                    |    |
|                                                                                                    | 下载 |

#### 图 12 平稳性检验报告

### 3.2.3 纯随机性检验

选择平稳性检验,步骤如图 13 所示。

- (1) 找到统计分析→纯随机性检验。
- (2) 拖入平稳性检验组件,将缺失值处理和纯随机性检验组件连接。
- (3) 单击更新按钮,特征勾选 total\_purchase\_amt 字段作为检验字段。
- (4) 对纯随机性检验组件右键,选择运行该节点。

|                           | 📩 🔍 🔍 120% % 🖺 🖸                       | ∨ 字段属性                 |      |      |   |
|---------------------------|----------------------------------------|------------------------|------|------|---|
| ▲ 竞赛网站用户                  |                                        | 数据                     |      |      |   |
| ▲ 气象与输电线                  | 11111111111111111111111111111111111111 | 0                      |      |      |   |
| ▲ 应用系统负载                  |                                        | 字段                     | 迷刑   | 取債范围 |   |
| ▲信用卡高风险                   |                                        |                        | ~    |      |   |
| ▲ 金融服务机构                  | <b>致</b> 缺失值处理                         | names                  | 数值   | -    |   |
| 组件                        |                                        | report_dat<br>e        | 日期   |      |   |
| C Mann-Whitney<br>C K-S检验 |                                        | total_purc<br>hase_amt | 数值   |      |   |
| € 全表统计                    | ● 平稳性检验                                |                        |      |      |   |
| € 纯随机性检验                  |                                        |                        |      |      |   |
| 方差齐性检验                    |                                        | 特征                     |      |      | 0 |
| Granger因果…                | 40000000                               | 0                      |      |      |   |
| 主成分分析                     | A DURY PLAN ALL                        | total nurchase         | amt  |      |   |
| € 频数统计                    |                                        | total_purchase         | _ann |      |   |
| B子分析                      |                                        |                        |      |      |   |
| 《 平稳性检验                   |                                        |                        |      |      |   |
| ▶ 分类                      |                                        |                        |      |      |   |
| ) oli                     |                                        |                        |      |      |   |
| ▶ 聚类                      |                                        |                        |      |      |   |
| 模型                        |                                        | > 组件描述                 |      |      |   |

图 13 纯随机性检验组件

(5)运行完成后,对纯随机性检验组件右键,选择查看报告,纯随机性检验的报告结果 如图 14 所示。

|      |                        | 如果p值小于0.05时,可以证明通过白噪声检验! |
|------|------------------------|--------------------------|
| lags | pvalue                 |                          |
| 1    | 2.0420594779177276e-65 |                          |
| 2    | 6.720778898589508e-106 |                          |
| 3    | 8.148894825818178e-137 |                          |
| 4    | 1.517669826094083e-165 |                          |
| 5    | 1.355187994202336e-195 |                          |
| 6    | 1.372153619425153e-230 |                          |
| 7    | 6.170102293269174e-269 |                          |
| -    |                        |                          |

图 14 纯随机性检验报告

# 3.3 模型构建

# 3.3.1 ARIMA 算法

选择 ARIMA 算法模型,步骤如图 15、图 16 所示。

(1) 找到时序模型→ARIMA 组件。

(2) 拖入 ARIMA 组件,将生成训练数据和 ARIMA 组件连接。

(3) 选择字段属性,单击更新数据,时序列勾选 total\_purchase\_amt 字段,时间列勾选 report date 字段。

(4) 选择参数设置,设置预测周期数的值为 10,设置自回归项数 p 的值为 7,设置差分 次数 d 的值为 1,设置移动平均项数 q 的值为 2。

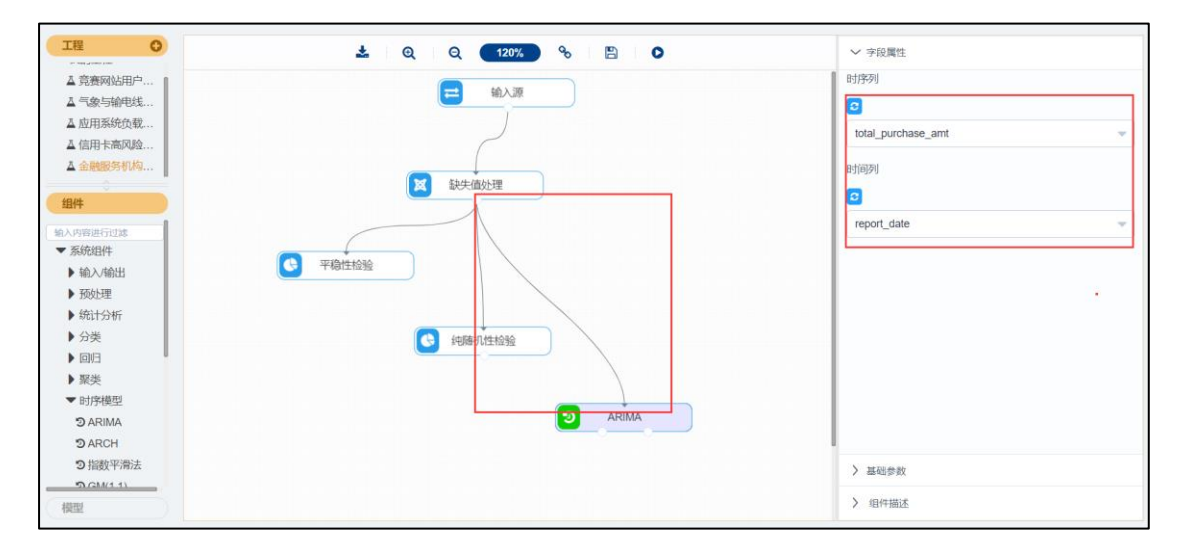

图 15 ARIMA 组件\_字段属性

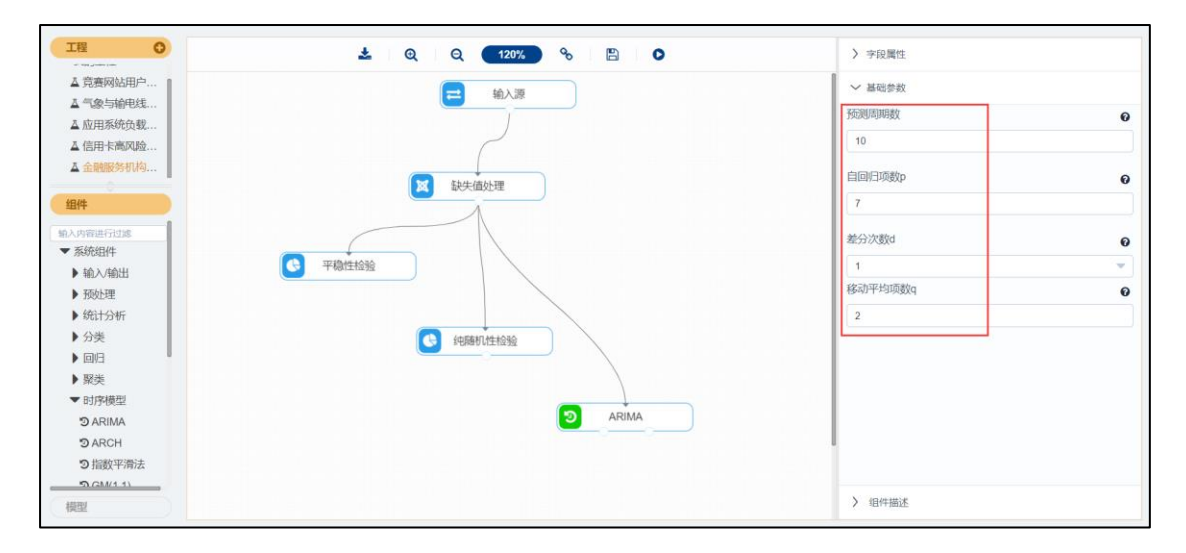

图 16 ARIMA 组件\_参数设置

(5) 运行完成后,对 ARIMA 组件右键,选择查看报告, ARIMA 的报告如图 17 所示。

|         |     | 算法运行报告                                |
|---------|-----|---------------------------------------|
|         |     |                                       |
|         |     | 模型參数                                  |
|         |     | 需要配置的参数及其取值如下。                        |
| 参数名称    | 参数值 |                                       |
| 自回归项数p  | 7   |                                       |
| 差分次数d   | 1   |                                       |
| 移动平均项数q | 2   |                                       |
|         |     | 模型具体信息                                |
|         |     | 模型具体信息如下。<br>Statespace Model Results |
|         |     |                                       |

图 17 ARIMA 的报告